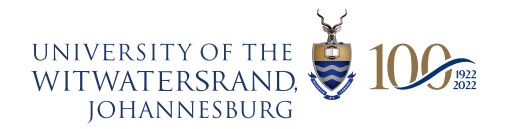

## **HOW TO MAKE A PAYMENT VIA STUDENT SELF-SERVICE PORTAL**

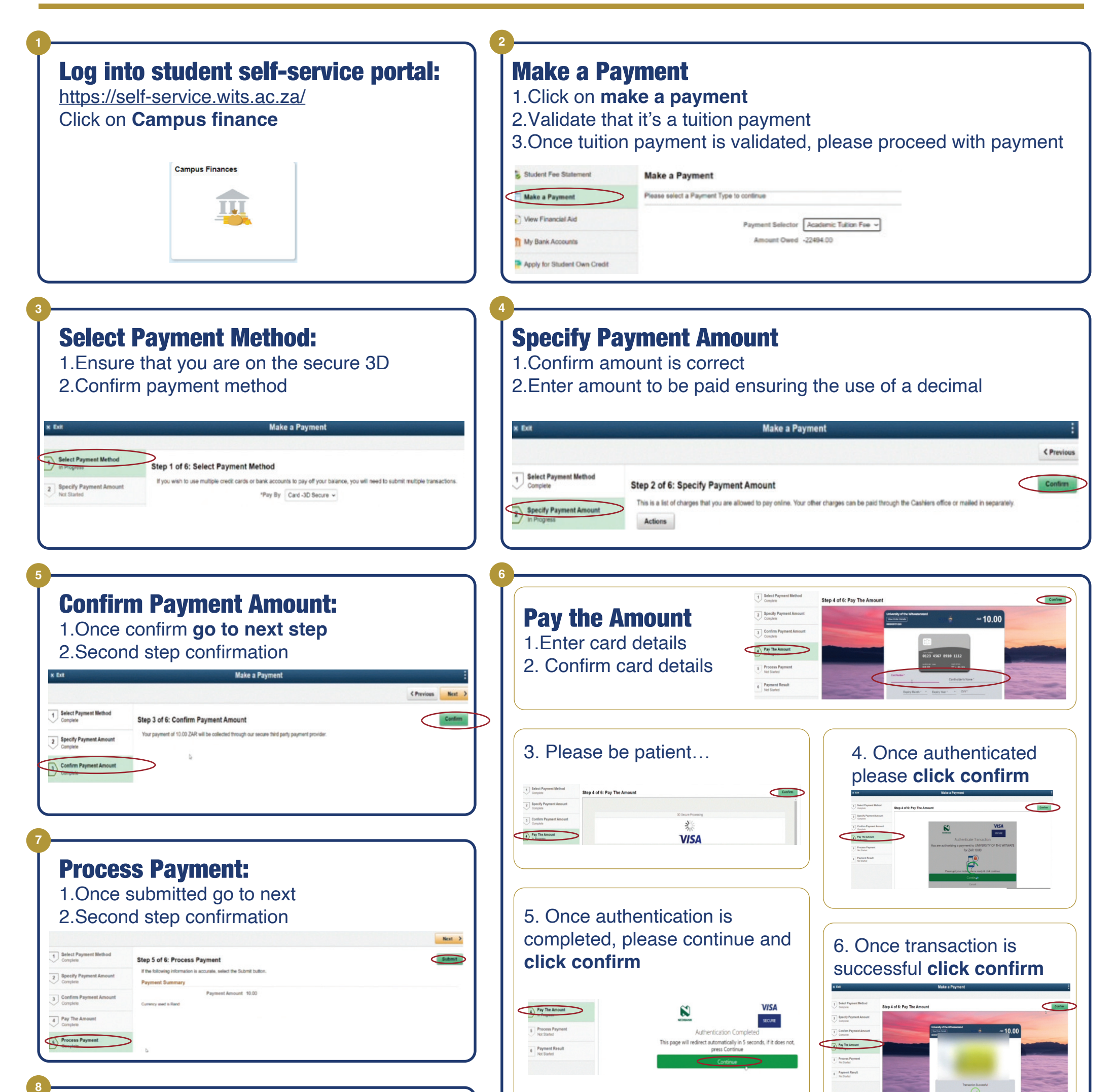

## **Payment Result:**

1.If you have reached this stage your payment should now be reflecting on your statement. Please follow below to check

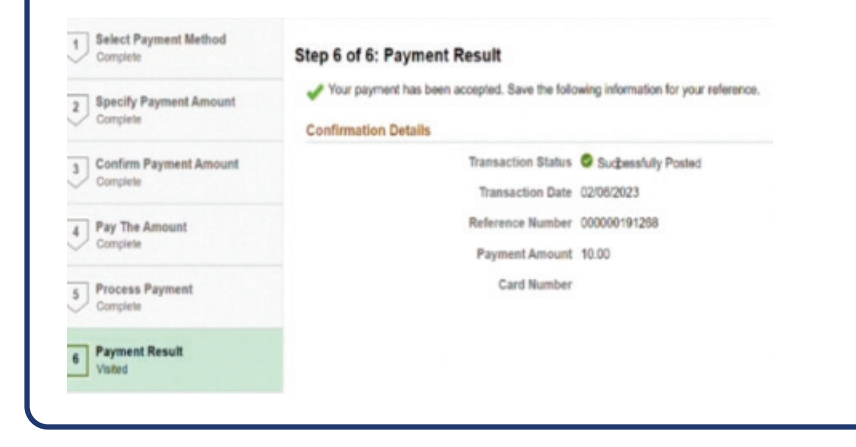

## **Payment Result:** Student Fee Statement Make a Payment Please select a Payment Type to continue Make a Payment 1.In campus finance, View Financial Aid Payment Selector Academic Tultion Fee ~ please click on student Amount Owed -22494.00 My Bank Accounts fee statement and the Apply for Student Own Credit amount paid should Apply for an AOD reflect under payments Pee Estimator as per below example Acknowledgement of Debt First Fee Payment Postpo Payments/Misc. Credits -9.400.00 Direct payment FNB 02-Feb-23 **Total Payments:** -9,400.00